1. Open "Adobe Acrobat DC".

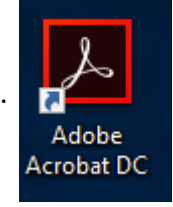

2. Once program is open, please click on the

pie chart icon located on the top left window and then click on the "Preferences" option.

If you are not signed in Adobe Acrobat then you will find the "Preferences" option on the top right menu bar under "Edit"

3<sup>rd</sup> option – once in adobe press "Ctrl" + "K"

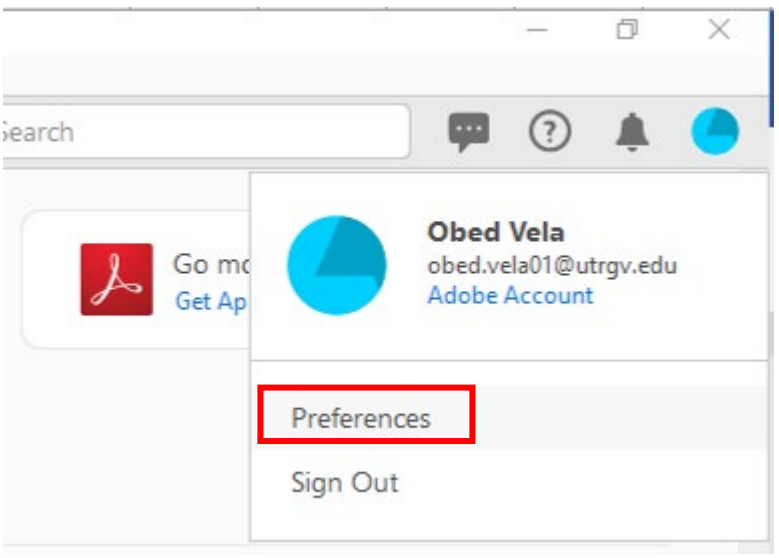

### 3. A new window will pop up.

| ategories:                |                                                                        |         |
|---------------------------|------------------------------------------------------------------------|---------|
|                           | Digital Signatures                                                     |         |
| Commenting ^              | Creation & Appearance                                                  |         |
| Documents                 | cleation & Appearance                                                  |         |
| Full Screen               | Control options for signature creation                                 |         |
| General                   | <ul> <li>Set the appearance of signatures within a document</li> </ul> | iviore  |
| Page Display              |                                                                        |         |
| 3D & Multimedia           | Verification                                                           |         |
| Accessibility             |                                                                        |         |
| Action Wizard             | <ul> <li>Control how and when signatures are verified</li> </ul>       | More    |
| Adobe Online Services     |                                                                        |         |
| Catalog                   |                                                                        |         |
| Color Management          | Identities & Trusted Certificates                                      |         |
| Content Editing           |                                                                        |         |
| Convert From PDF          | <ul> <li>Create and manage identities for signing</li> </ul>           | More    |
| Convert To PDF            | <ul> <li>Manage credentials used to trust documents</li> </ul>         |         |
| Email Accounts            |                                                                        |         |
| Forms                     | Document Timestamping                                                  |         |
| dentity                   |                                                                        |         |
| Internet                  | Configure timestamp server settings                                    | More    |
| JavaScript                |                                                                        | indizin |
| Language                  |                                                                        |         |
| Measuring (2D)            |                                                                        |         |
| Measuring (3D)            |                                                                        |         |
| Measuring (Geo)           |                                                                        |         |
| Multimedia (legacy)       |                                                                        |         |
| Multimedia Trust (legacy) |                                                                        |         |
| Reading                   |                                                                        |         |
| Reviewing                 |                                                                        |         |
| Search                    |                                                                        |         |
| Security                  |                                                                        |         |
| Security (Enhanced)       |                                                                        |         |

4. Scroll down the categories to find "Signatures" then select "More" under "Identities & Trusted Certificates"

| Categories:               |                                                                        |        |
|---------------------------|------------------------------------------------------------------------|--------|
|                           | Digital Signatures                                                     |        |
| General                   | Creation & Appearance                                                  |        |
| Page Display              |                                                                        |        |
| 2D. 8: Multimadia         | Control options for signature creation                                 | More   |
| SD & Multimedia           | <ul> <li>Set the appearance of signatures within a document</li> </ul> | Morein |
| Accessibility             |                                                                        |        |
| Action Wizard             | Verification                                                           |        |
| Adobe Unline Services     | venircation                                                            |        |
| Catalog                   | Control how and when signatures are verified                           |        |
| Color Management          | · control now and when signatures are verified                         | More   |
| Content Editing           |                                                                        |        |
| Convert From PDF          | Identifies & Trusted Contification                                     |        |
| Convert To PDF            | Identifies & Irusted Certificates                                      |        |
| Email Accounts            | • Create and manage identities for signing                             |        |
| Forms                     | Manage credentials used to trust documents                             | More   |
| Identity                  | ······································                                 |        |
| Internet                  |                                                                        |        |
| JavaScript                | Document Timestamping                                                  |        |
| Language                  |                                                                        |        |
| Measuring (2D)            | Configure timestamp server settings                                    | More   |
| Measuring (3D)            |                                                                        |        |
| Measuring (Geo)           |                                                                        |        |
| Multimedia (legacy)       |                                                                        |        |
| Multimedia Trust (legacy) |                                                                        |        |
| Reading                   |                                                                        |        |
| Reviewing                 |                                                                        |        |
| Search                    |                                                                        |        |
| Security                  |                                                                        |        |
| Security (Enhanced)       |                                                                        |        |
| Signatures                |                                                                        |        |
|                           |                                                                        |        |

5. Select the

icon to add your new signature.

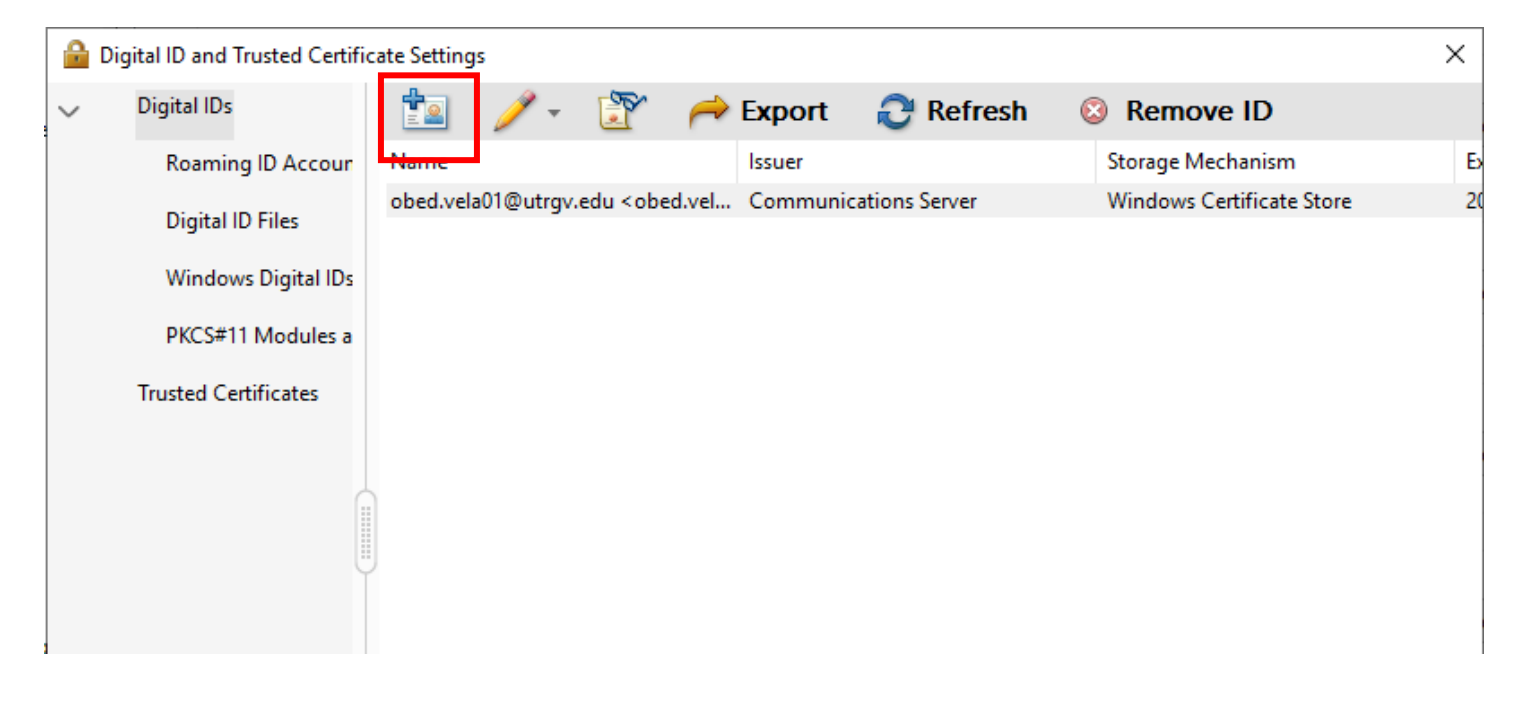

## 6. Select "A new digital ID I want to create now" then click "Next"

#### Add Digital ID

Add or create a digital ID to sign and encrypt documents. The certificate that comes with your digital ID is sent to others so that they can verify your signature. Add or create a digital ID using:

| ○ My existing digital ID from:                                                                                                    |        |        |
|----------------------------------------------------------------------------------------------------|--------|--------|
| ● A file                                                                                                    |        |        |
| A roaming digital ID accessed via a server                                                                                                    |        |        |
| A device connected to this computer                                                                                                    |        |        |
| A new digital ID I want to create now                                                                                                    |        |        |
|                                                                                                    |        |        |
|                                                                                                    |        |        |
|                                                                                                    |        |        |
|                                                                                                    |        |        |
|                                                                                                    |        |        |
|                                                                                                    |        |        |
|                                                                                                    |        |        |
|                                                                                                    |        |        |
| Cancel                                                                                                    | < Back | Next > |
| 7 Select "Next"                                                                                                    |        |        |
|                                                                                                    |        | ~      |
|                                                                                                    |        | ~      |
| Where would you like to store your self-signed digital ID?                                                                                                    |        |        |
| New PKCS#12 digital ID file                                                                                                    |        |        |
| Creates a new password protected digital ID file that uses the standard PKCS#12 format.<br>This common digital ID file format is supported by most security software applications,<br>including major web browsers. PKCS#12 files have a _nfx or _n12 file system; |        |        |
| ○ Windows Certificate Store                                                                                                    |        |        |
| Your digital ID will be stored in the Windows Certificate Store where it will also be available<br>to other Windows applications. The digital ID will be protected by your Windows login.                                                                          |        |        |
|                                                                                                    |        |        |
|                                                                                                    |        |        |
|                                                                                                    |        |        |
|                                                                                                    |        |        |
|                                                                                                    |        |        |
|                                                                                                    |        |        |
|                                                                                                    |        |        |
|                                                                                                    | _      |        |

# 8. Enter your credentials then click "Next"

### Add Digital ID

| Enter your identity inform       | ation to be used when generating the self-signed certificate. |
|----------------------------------|---------------------------------------------------------------|
| Na <u>m</u> e (e.g. John Smith): | ļ                                                             |
| Organizational <u>U</u> nit:     |                                                               |
| Organization Name:               |                                                               |
| Email Address:                   |                                                               |
| <u>C</u> ountry/Region:          | US - UNITED STATES                                            |
| Key Algorithm:                   | 2048-bit RSA ~                                                |
| Use digital ID <u>f</u> or:      | Digital Signatures and Data Encryption 🗸                      |
|                                  |                                                               |

Cancel

< Back

Next >

>

# 9. Please create a password and then select finish.

| Ad | d | Die | oita | П | D |
|----|---|-----|------|---|---|
|    |   |     | 9.00 |   | - |
|    |   |     | _    |   |   |

| Enter a file location and password for your new digital ID file. You w<br>you use the digital ID to sign or decrypt documents. You should ma<br>so that you can copy this file for backup or other purposes. You can<br>file using the Security Settings dialog. | ill need the password when<br>ike a note of the file location<br>I later change options for this |        |        |
|----------------------------------------------------------------------------------------------------|--------------------------------------------------------------------------------------------------|--------|--------|
| File Name:                                                                                                    |                                                                                                  |        |        |
| s\yac504\AppData\Roaming\Adobe\Acrobat\DC\Security\ObedVe                                                                                                    | ela.pfx Browse                                                                                   |        |        |
| Password:                                                                                                    |                                                                                                  |        |        |
|                                                                                                    |                                                                                                  |        |        |
| Strong                                                                                                    |                                                                                                  |        |        |
| Confirm Password:                                                                                                    |                                                                                                  |        |        |
| ******                                                                                                    |                                                                                                  |        |        |
|                                                                                                    |                                                                                                  |        |        |
|                                                                                                    |                                                                                                  |        |        |
|                                                                                                    |                                                                                                  |        |        |
|                                                                                                    |                                                                                                  |        |        |
|                                                                                                    |                                                                                                  |        |        |
| Cancel                                                                                                    |                                                                                                  | < Back | Finish |
|                                                                                                    |                                                                                                  |        |        |

10. You may close all windows and your signature is ready to be use.